#### **Parent Portal – Fee Payment**

- Step 1 Go to <a href="http://powerschool.gppsd.ab.ca/public/">http://powerschool.gppsd.ab.ca/public/</a>
- Step 2 Login in using your user name and password.
- Step 3 Click Student Fees on the left hand side.

| PowerSchool<br>PowerSchool |                          |                        |                                                                                                    |           |   |   |   |        |   |               |             |
|----------------------------|--------------------------|------------------------|----------------------------------------------------------------------------------------------------|-----------|---|---|---|--------|---|---------------|-------------|
|                            |                          |                        |                                                                                                    |           |   |   |   |        |   |               |             |
| Navigation                 |                          | 1                      | Grades and Attend                                                                                                    | dance     |   |   |   |        |   |               |             |
| <b>E</b>                   | Grades and<br>Attendance | Grades and Attendance: |                                                                                                    |           |   |   |   |        |   |               |             |
| 8                          | Grade History            |                        |                                                                                                    |           |   |   |   |        |   | Click Here to | ) see a lis |
| Ō                          | Attendance<br>History    | h                      |                                                                                                    |           |   |   |   |        |   |               |             |
| Â                          | Email<br>Notification    |                        | Exp                                                                                                    | Last Week |   |   |   | This V |   |               |             |
| Q                          | Teacher<br>Comments      |                        |                                                                                                    | м         | т | W | н | F      | М | т             | N           |
|                            | School Bulletin          | [/if]                  |                                                                                                    |           |   |   |   |        |   |               |             |
| N                          | Class<br>Registration    |                        | Legend                                                                                                    |           |   |   |   |        |   |               |             |
| ŝ                          | Account<br>Preferences   |                        | Attendance Codes: Blank=Present   IL=Absent - Reported Sick   A=Absent   EX=Absent - Excused   L=Late   DR=Medical or Other /<br>AE=Athletic Event   LE=Left Class Early |           |   |   |   |        |   |               |             |
|                            | Student Fees             |                        | Citizenship Codes: H=Honorable   S=Satisfactory   N=Needs to improve   U=Unsatisfactory                                                                                  |           |   |   |   |        |   |               |             |
| 1                          | SchoolEngage             |                        |                                                                                                    |           |   |   |   |        |   |               |             |

On this screen you can see what fees are owing. Under the column "In Cart" you can click and unclick fees if there are fees you are not paying at this time.

### **Parent Portal – Fee Payment**

| Grande Prairie Public School District 2357 |         |        |         |         | <b>Ъ ≡</b><br>\$50.00 Menu |
|--------------------------------------------|---------|--------|---------|---------|----------------------------|
|                                            |         |        |         |         |                            |
| $\Theta$                                   |         |        |         |         |                            |
| Due Now Future Charges Paid                |         |        |         |         |                            |
| Charles Spencer High School                |         |        |         |         |                            |
| 2019/2020<br>General Fees                  | Fee     | Paid   | All Adj | Due     | In Cart                    |
| Yearbook (Optional)                        | \$50.00 |        |         | \$50.00 |                            |
| Total:                                     | \$50.00 | \$0.00 | \$0.00  | \$50.00 | \$50.00                    |

# Step 4 When you are ready to checkout click on the cart in the top right hand corner.

| Grande Prairie Public School District 2357 |         |        |         | (       | <b>₽</b><br>\$50.00 Menu |
|--------------------------------------------|---------|--------|---------|---------|--------------------------|
|                                            |         |        |         |         |                          |
| 0                                          |         |        |         |         |                          |
| Due Now Future Charges Paid                |         |        |         |         |                          |
| Charles Spencer High School                |         |        |         |         |                          |
| 2019/2020<br>General Fees                  | Fee     | Paid   | All Adj | Due     | In Cart                  |
| Yearbook (Optional)                        | \$50.00 | -      | -       | \$50.00 |                          |
| Total:                                     | \$50.00 | \$0.00 | \$0.00  | \$50.00 | \$50.00                  |

### **Parent Portal – Fee Payment**

## Step 5 Enter your payment information and click "Submit Payment"

| Grande Prairie Public School District 2357                                                |                                |         | Ret     |
|-------------------------------------------------------------------------------------------|--------------------------------|---------|---------|
| Total Amount<br>\$50.00                                                                   | Charles Spencer High<br>School |         |         |
|                                                                                           | 2019/2020<br>General Fees      | Due     | Pay     |
| Payment Options                                                                           | Yearbook (Optional)            | \$50.00 | \$50.00 |
| If you are unable to make a full payment at this time, you<br>can make a partial payment. | Total:                         | \$50.00 | \$50.00 |
| Partial Payment                                                                           |                                |         |         |
|                                                                                           |                                |         |         |
| Payment Method                                                                            |                                |         |         |
| Credit Card VISA                                                                          |                                |         |         |
| ○ INTERAC® Online                                                                         |                                |         |         |
| Pay by Credit Card                                                                        |                                |         |         |
| Cardholder Name                                                                           |                                |         |         |
| Craefit Card Mumhar                                                                       |                                |         |         |
|                                                                                           |                                |         |         |
| Expiration Date                                                                           |                                |         |         |
| 01 (Jan) 🔻 / 2019 🔻                                                                       |                                |         |         |
| CVD (# on back of card)                                                                   |                                |         |         |
| Payment Amount: \$50.00 CDN                                                               |                                |         |         |
| Cancel Submit Payment                                                                     |                                |         |         |